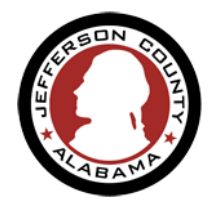

Jefferson County requires certain information about the Company or Contractor requesting a permit. To apply for a permit with the County your business may need to be verified through the registration and review process.

Registering your Company/Contractor will only need to be done once but some information will need to be updated annually (like business license number) or periodically/if it changes (like address or phone number). You will be able to use the information you entered as part of your ePermitJC user account to complete these registrations if appropriate.

Currently the following Company types must be registered and require the listed information for the business (\* *starred company types will also need registered contractors in order to apply for permits*). We also recommend you have a digital version of your Business License, Bond (if needed) and State License on hand (as shown) to complete the application:

| HVAC*                            | (Business License Number & Expiration Date)                                                       |
|----------------------------------|---------------------------------------------------------------------------------------------------|
| Electrical*                      | (Business License Number & Expiration Date)                                                       |
| Plumbing*                        | (Business License Number & Expiration Date)                                                       |
| Natural Gas*                     | (Business License Number & Expiration Date)                                                       |
| LP Gas*                          | (Business License Number & Expiration Date)                                                       |
| General Contractor               | (Business License Number & Expiration Date, State of Alabama<br>License Number & Expiration Date) |
| Licensed Homebuilder             | (Business License Number & Expiration Date, State of Alabama<br>License Number & Expiration Date) |
| <b>ROW Excavation Contractor</b> | (Business License Number & Expiration Date, Bond Number, Bond                                     |
|                                  | Expiration Date, Bond Amount, Bond Company Name, Bond                                             |
|                                  | Company Phone Number)                                                                             |

Contractor Registration is managed separately from the Company. One company may have multiple Contractors, and not all types of Contractors must have a Company registration.

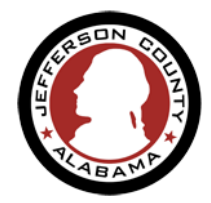

Currently the following Contractors must be registered, the application required the listed information. We also recommend you have a digital version of your State License (or QCI) on hand. The starred (\*) Contractors below will also need info about the Registered Company to complete their registration:

| Electrical*              | (State of Alabama License Number & Expiration)                |
|--------------------------|---------------------------------------------------------------|
| Expiration)              | (Erosion Control Certification type, Certification Number and |
| Gas Master – LP Class A* | (State of Alabama License Number & Expiration)                |
| Gas Master – LP Class C* | (State of Alabama License Number & Expiration)                |
| Gas Master – Natural*    | (State of Alabama License Number & Expiration)                |
| HVAC*                    | (State of Alabama License Number & Expiration)                |
| Plumbing Master*         | (State of Alabama License Number & Expiration)                |

1. From the Home page, log in to your ePermitJC account or create a new account using the available links. You can also use the *"I've forgotten my password"* link to reset your account credentials.

| JEFFERSON<br>COUNTY<br>ALABAMA                                          | GOVERNMENT - DEPARTMENTS         | ▼ RESIDENTS ▼ BUSINESSI | ES - HOW DO I? - CONTACT - |
|-------------------------------------------------------------------------|----------------------------------|-------------------------|----------------------------|
| ♠ HOME Q SEARCH +                                                       | NEW - OHELP                      |                         |                            |
|                                                                         |                                  |                         | <b>OL</b> ime9             |
|                                                                         |                                  | Register f              | or an Account Login        |
|                                                                         |                                  |                         |                            |
| Home ESDPermits Building Plan                                           | ning Roads Contractor Licensing  |                         |                            |
| Home ESDPermits Building Plan<br>Advanced Search                        | nning Roads Contractor Licensing |                         |                            |
| Home ESDPermits Building Plan<br>Advanced Search<br>User Name or E-mail | aning Roads Contractor Licensing | Password:               | Login »                    |

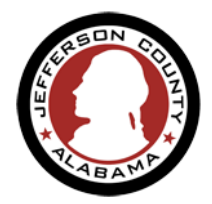

2. At the User dashboard choose the Contractor Licensing tab from the module navigation tabs on the page to be taken to the Contractor Licensing launch page. E

You will be asked to **read**, **check the box** to acknowledge that "I have read and accepted the above terms."

Click Continue Application

| Home                                                                               | ESDPermits                                                                                                    | Building                                                                                                  | Planning                                                                                                    | Roads                                                                                        | Contractor                                                                        | Licensing                        |
|------------------------------------------------------------------------------------|----------------------------------------------------------------------------------------------------|----------------------------------------------------------------------------------------------------|----------------------------------------------------------------------------------------------------|----------------------------------------------------------------------------------------------|-----------------------------------------------------------------------------------|----------------------------------|
| Create a                                                                           | n Application                                                                                                    | Search Ap                                                                                                 | plications                                                                                                    |                                                                                              |                                                                                   |                                  |
| Online Ap                                                                          | plication                                                                                                    |                                                                                                    |                                                                                                    |                                                                                              |                                                                                   |                                  |
| Welcome t<br>home or of<br>Please "All                                             | o ePermitJC. Usin<br>ffice, 24 hours a da<br><b>ow Pop-ups from</b> '                                                                           | g this system<br>ay.<br>This Site" befo                                                                   | you can subm<br>ore proceeding                                                                                 | it applicatio                                                                                | ons and update<br>accept the Gene                                                 | information, p<br>eral Disclaime |
| General<br>While the<br>Agency is<br>condition<br>from cor<br>have been<br>without | Disclaimer<br>e Agency attempts<br>neither warrants n<br>n of this Web site,<br>mputer virus, or no<br>en compiled from a<br>notice from the Ag | s to keep its V<br>or makes repr<br>its suitability<br>n-infringemer<br>a variety of so<br>iency as a res | Veb information<br>resentations as<br>for use, freedo<br>nt of proprietar<br>purces and are<br>sult of updates | n accurate a<br>s to the func<br>m from inte<br>y rights. We<br>subject to c<br>and correcti | and timely, the<br>ctionality or<br>rruptions or<br>b materials<br>hange<br>ions. | •                                |
| Contin                                                                             | read and accepted                                                                                                    | I the above te                                                                                            | erms.                                                                                                    |                                                                                              |                                                                                   |                                  |
|                                                                                    |                                                                                                    |                                                                                                    |                                                                                                    |                                                                                              |                                                                                   |                                  |
|                                                                                    |                                                                                                    |                                                                                                    |                                                                                                    |                                                                                              |                                                                                   |                                  |

3. Expand "Licenses"

Select "Registered Company" from the available options.

**Continue Application** 

| Home                      | ESDPermits                                 | Building             | Planning      | Roads      | Contractor Licensing           |
|---------------------------|--------------------------------------------|----------------------|---------------|------------|--------------------------------|
| Create a                  | an Application                             | Search Ap            | plications    |            |                                |
| Select a                  | Record Type                                |                      |               |            |                                |
| Click the a               | arrow next to the                          | department<br>Search | name below to | o expand a | nd view a list of available re |
| ✓ License ○ Conti ● Regis | s<br>ractor Registration<br>stered Company |                      |               |            |                                |
| Contin                    | ue Application ×                           |                      |               |            |                                |

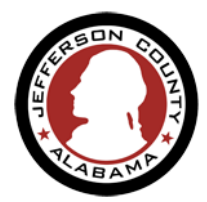

- **4.** Add Company Contact on this page you may use your ePermitJC account to fill in Contact information for this application.
  - (1) Click Select from Account to open a pop-up of your info, verify it is correct and/or add any missing items. Fields marked with red asterisks are required. You may also choose to add someone that is not you as the contact for this application.
  - (2) Add New button opens a pop-up of blank fields. Once the contact information is entered choose Continue to close the pop-up and return to the webpage to preview (you may also use the *Edit* or *Remove* options to correct any errors) and choose Continue Application

| Home ESDPermits Building Planning                        | Roads Contractor Licensing                                                                                                    | Contact Infor             | mation     |         |                                       |
|----------------------------------------------------------|----------------------------------------------------------------------------------------------------|---------------------------|------------|---------|---------------------------------------|
| Create an Application Search Applications                |                                                                                                    | First: *                  | liddle:    | Last: * | (2)                                   |
| Registered Company                                       |                                                                                                    |                           |            |         |                                       |
| 1 Contact 2 Registration                                 | 3 Attachments                                                                                                    | *Company Name:            |            |         | * Business Phone:<br>((xxx)-xxx-xxxx) |
| Step 1 : Contact > Company                               |                                                                                                    | Address Line 1:*          |            |         |                                       |
| Company                                                  |                                                                                                    | Address Line 2:           |            |         | Preferred Contact<br>Method           |
| To add your company's information, press the "Add New" b | utton.                                                                                                    | Address Line 3:           |            |         | Select                                |
| 1 2                                                      |                                                                                                    | City:*                    | State: *   | Zip:*   |                                       |
| Save and resume later                                    | Registered Company 1 Contact                                                                                                    | 2 Registration            | 3 Attachme | nts     |                                       |
|                                                          | Step 1 : Contact > Company                                                                                                    |                           |            | hanges  | _                                     |
|                                                          | Company                                                                                                    |                           |            |         |                                       |
|                                                          | To add your company's information, pro                                                                                            | ess the "Add New" button. |            |         |                                       |
|                                                          | Contact added successfully.                                                                                                    |                           |            |         |                                       |
|                                                          | My Test Company<br>email@gmail.com<br>Home phone:<br>Mobile Phone:205-123-1231<br>Work Phone: 205-123-1231<br>Fax:<br>Edit Remove |                           |            |         |                                       |
| ON COUNTY COMMISSION                                     |                                                                                                    |                           |            |         | 1                                     |

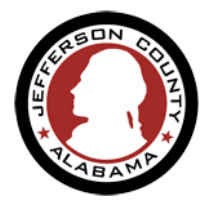

5. Company License Info: Enter info about the Company's Business license, State license (if applicable) and Bond (if applicable). Choose the Company Type from the drop-down list box to see all the fields of information needed to submit, fill in all required fields (marked with a red \*) and click Continue Application to move on to the next page. No expired dates will be allowed to be entered.

| Registered Company                  |                |               |      |             |
|-------------------------------------|----------------|---------------|------|-------------|
| 1 Contact                           | 2 Registration | 3 Attachments | 4 Re | eview       |
| Step 2 : Registration > License     | & Bond         |               |      |             |
| Details                             |                |               |      |             |
| REGISTRATION INFORMATION            |                |               |      |             |
| * Company Type:                     |                |               |      | Plumbing 🔻  |
| Business License Number. *          |                |               |      | 2019-xxxxxx |
| Business License Expiration Date: * |                |               | 0    | 09/30/2020  |
| Bond Number: *                      |                |               |      | 325652      |
| Bond Expiration Date: *             |                |               | ?    | 11/30/2020  |
| Bond Amount: *                      |                |               |      | 5000        |
| Bond Company Name: *                |                |               |      | BCO         |
| Bond Company Phone: *               |                |               |      | 1234567890  |

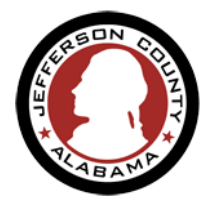

- 6. Attachments are required on most applications. This is where you will upload any supporting documents, such as business license and bond if applicable. Not uploading these documents may delay the approval process.
  - a) Click the **Add button** to open the File Upload pop-up window.
  - b) **Choose Add** in the pop-up to open a file explorer window that allows you to navigate to and pick your items. Once selected, you will see your particular file names appear in the File Upload window.
  - c) You can **use Add** again to attach another file or
  - d) click Continue to move to the next step.

| Step 3 : Attachments > Documents                                                                                                    |                                                                                           | File Upload The maximum file size allowed is 16 MB.                                                                                                    | × |
|----------------------------------------------------------------------------------------------------|-------------------------------------------------------------------------------------------|----------------------------------------------------------------------------------------------------|---|
| Uploaded Documents                                                                                                    |                                                                                           |                                                                                                    |   |
| Please attach documents pertinent to your application as li<br>• Electrical Contractor: Contractor Bond and Business License<br>• General Contractor: State Card and Business License<br>• Licensed Homebuilder: State Card and Business License<br>• LP Gas: Contractor Bond and Business License<br>• Natural Gas: Contractor Bond and Business License | Isted below. Not providing this information may delay<br>Ise<br>Choose File to Upload     | Continue Add Remove All Cance                                                                                                    | 1 |
| Plumbing Contractor: Contractor Bond and Business Licer     ROW Excavation Contractor. ROW Bond and Business Licer     The maximum file size allowed is 16 MB.                                                                                                    | nse<br>Organize ▼<br>Pavorites<br>Downloads<br>Same Recent Places<br>Comparing Comparison | Name         Date modif           Image: Difference of the state of the state |   |
| Name Type Films                                                                                                    | le Upload<br>naximum file size allowed is 16 MB.<br>jpg 100%                              | <pre>Appendix_C_PublicIduCation_PublicInvo 11/14/2019 pendix_N_MajorFind_Furture_Budgets 11/14/2019 anges 11/14/2019 anges 11/14/2019 NTACTS 11/18/2019 vServ_Instructions 11/18/2019 vmloads 11/15/2019  minima filters (*.*)</pre>                                                                                                    |   |
| FERSON COUNTY COMMISSION                                                                                                    |                                                                                           | 6                                                                                                    |   |

**BIRMINGHAM, AL** 

JEF

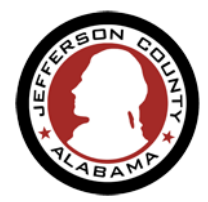

- e) Define the document's type: After pointing to the file you will need to let us know what kind of documentation it is. After you *Continue Application* from the file navigation & selection you will return to the same *Attachments>Documents* page.
- f) Select the type of file from the Type dropdown list box (required) for each attachment you added and add a description of the item (not required).
- g) You will then **select Save** to push the upload to our software.

| *Type:                            |
|-----------------------------------|
| Business License 🔹                |
| File:                             |
| Company Amendment Intake form.pdf |
| 100%                              |
| Description:                      |
| Description is optional           |
| Save Add Remove All               |

h) Manage uploaded files: You will know that document upload is effective when you receive the successfully uploaded message at the top of the page and your file names show in the table at the center of the page.

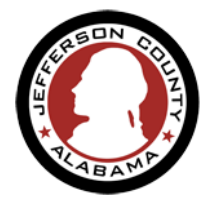

- i) You now have the options to
  - I. Open the transferred file (by clicking the file name hyperlink),
  - II. View Details of or Remove the file (by choosing the Actions droplist), or
  - III. Uploading more files using the Add button.
  - IV. If you are satisfied with the submission, click Continue Application.

| Uploaded Docume                      | nts                            |                                 |                               |                   |
|--------------------------------------|--------------------------------|---------------------------------|-------------------------------|-------------------|
| Please attach documents per          | rtinent to your application as | s listed below. Not providing t | this information may delay yo | our application's |
| Electrical Contractor: Contra        | actor Bond and Business Lic    | ense                            |                               |                   |
| General Contractor. State Ca         | ard and Business License       |                                 |                               |                   |
| • Licensed Homebuilder: Stat         | e Card and Business License    | e                               |                               |                   |
| • LP Gas: Contractor Bond an         | d Business License             |                                 |                               |                   |
| • Natural Gas: Contractor Bor        | nd and Business License        |                                 |                               |                   |
| • Plumbing Contractor. Contra        | actor Bond and Business Lic    | ense                            |                               |                   |
| • ROW Excavation Contractor          | ROW Bond and Business L        | icense                          |                               |                   |
| The maximum file size allowe         | ed is <b>16 MB</b> .           |                                 |                               |                   |
| Name                                 | Туре                           | Size                            | Latest Update                 | Action            |
| Company Amendment<br>Intake form.pdf | Business License               | 102.36 KB                       | 11/12/2019                    | Actions 🔻         |

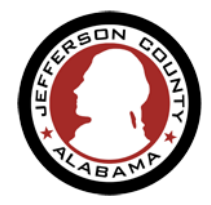

JEFFERSON COUN

## **REGISTERING A COMPANY OR CONTRACTOR LICENSE**

7. Review the information you have provided for your application. At the end of the application pages is a final review. At this time, you can use the Edit buttons on the right side of the page in each section to return to that part of the application and make changes. You can also use Add to upload more files at this review page. If you are satisfied with the information you have entered click the Continue Application button. Your information will be sent to our office and staff will review your file. You can track the status of your application in your user account.

On this page, and all previous, you also have the option to **Save and Resume** your application if you need to come back to it later. This will create a temporary record that you can find with your user account and resume where you left off or review and modify your application from the beginning.

| Record Type                                |      |                 |            |  |
|--------------------------------------------|------|-----------------|------------|--|
|                                            |      |                 |            |  |
|                                            |      | Registered      | l Company  |  |
| 2                                          |      |                 |            |  |
| Company                                    |      |                 |            |  |
|                                            |      |                 |            |  |
| Kat LaChine<br>LaChine Co                  |      |                 |            |  |
| 1974 McDowling Dr<br>Huntsville, AL, 35803 |      |                 |            |  |
| Business Phone:205-111-3333                |      |                 |            |  |
| E-mail:kjblachine@gmail.com                |      |                 |            |  |
| Details                                    |      |                 |            |  |
|                                            |      |                 |            |  |
|                                            |      |                 |            |  |
| REGISTRATION INFORMATION                   |      |                 |            |  |
| Company Type:                              |      |                 | Electrical |  |
| Business License Number:                   |      |                 | asdas      |  |
| Business License Expiration Date:          |      |                 | 05/22/2020 |  |
| Bond Number:                               |      |                 | asdas      |  |
| Bond Expiration Date:                      |      |                 | 05/29/2020 |  |
| Bond Company Name:                         |      |                 | 5000       |  |
| Bond Company Mane:                         |      |                 | 20E0EE2081 |  |
|                                            |      |                 | 202920/001 |  |
| Uploaded Documents                         |      |                 |            |  |
| The maximum file size allowed is 16 MB.    |      |                 |            |  |
| Nama                                       | Size | I stort Healate | 0-1/       |  |
| indire Type                                | 5128 | Latest Update   | Action     |  |

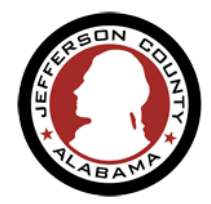

#### 8. Record Issuance

This page gives you the **record number** for your application. For some Contractor Registration types, you will need to share this number with the staff that work for your company as they register in the system to apply for permits online. Their registration and applications will be connected to this business.

### Please retain record number for your records.

Your business will need to identify approved professionals (Trade Contractors) by sharing this number with them for their registration with Jefferson County.

You can use **View Record Details** to review the status of this application and upload additional documents.

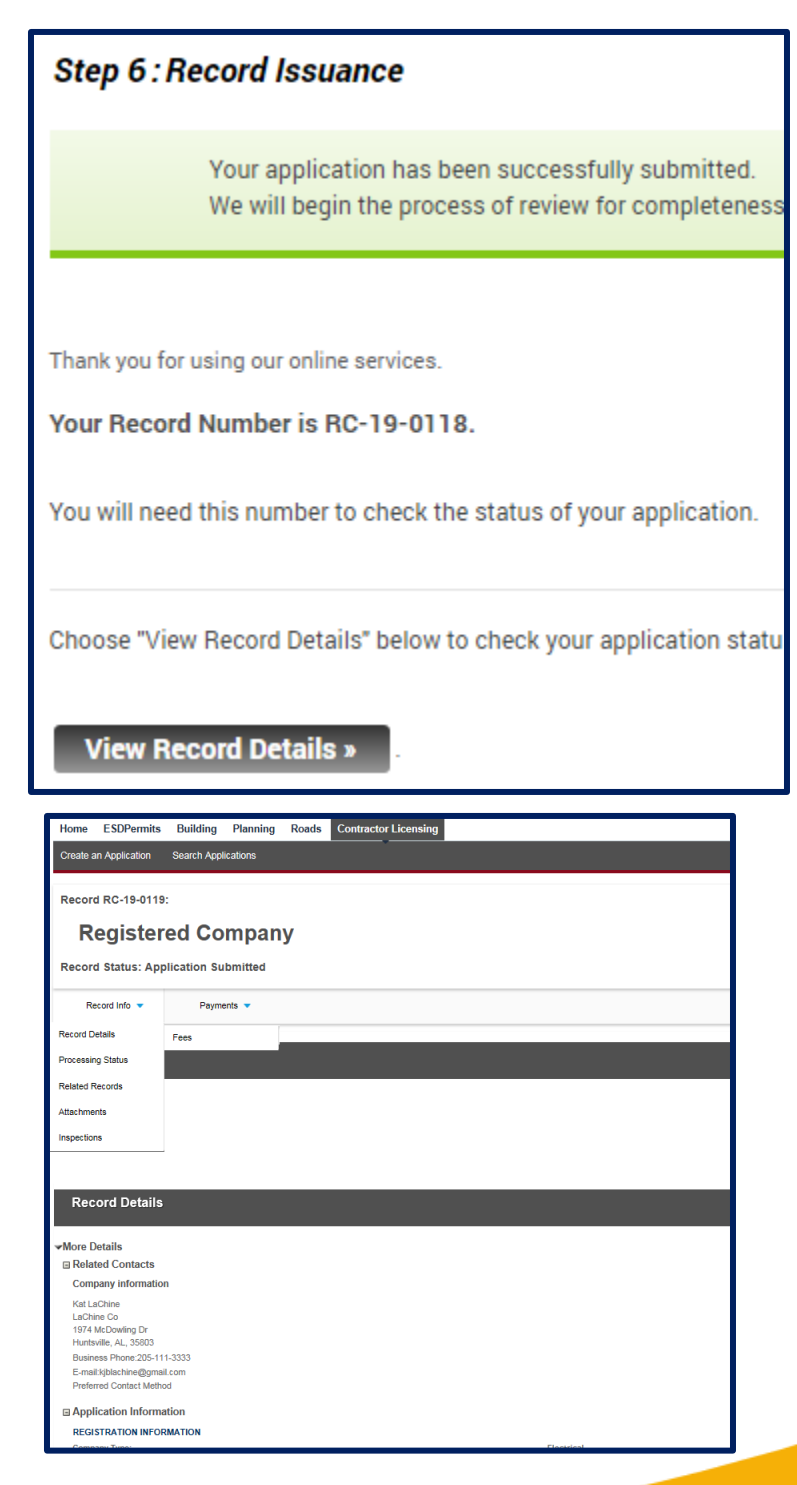